## 自宅でのWi-Fi接続方法について

自宅でiPadを利用する際は、以下の手順でWi-Fiに接続しインターネットをご利用ください。

【Wi-Fi接続手順】

①画面上の「設定」アイコンを押します。

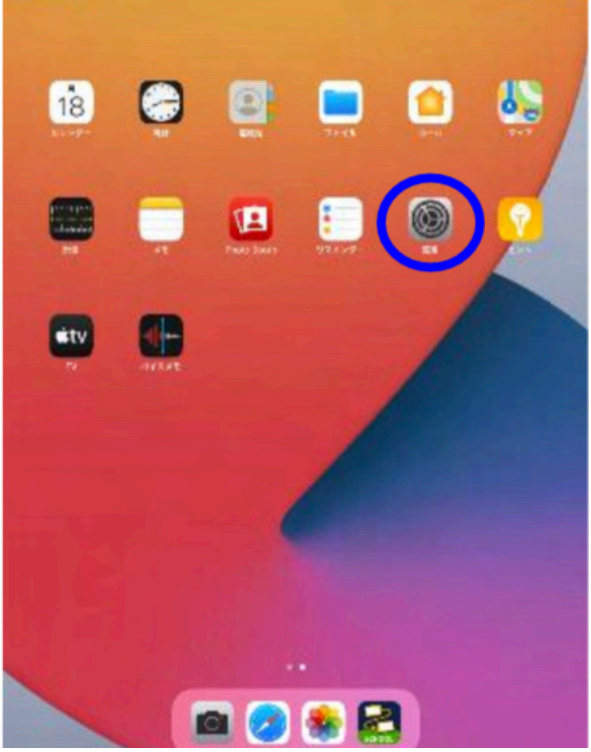

②画面左の「Wi-Fi」を押します。

③画面右の「Wi-Fi」をオンにします。

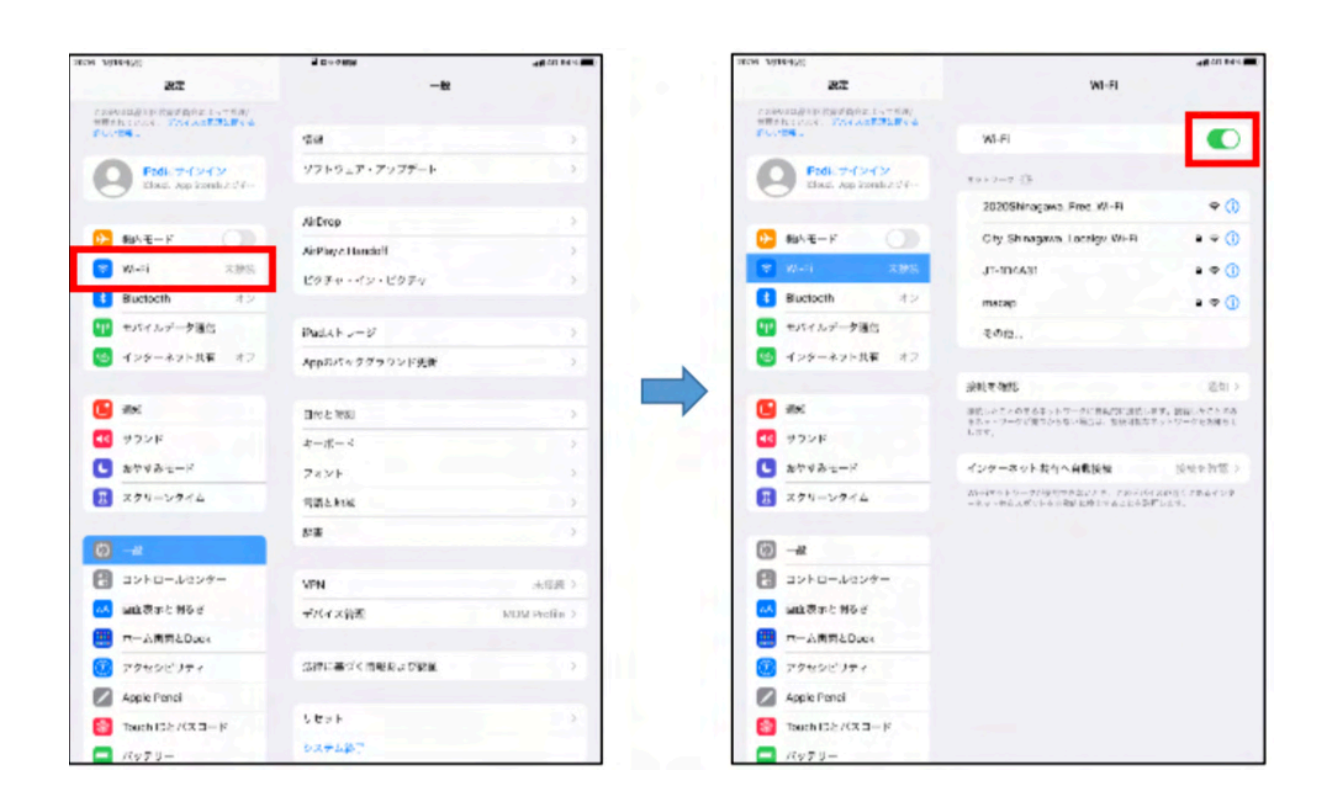

③ ネットワークにWi-Fi名が表示されるので接続するWi-Fi名を押します。
接続するWi-Fi名に対応する「パスワード」を入力して「接続」を押します。
※Wi-Fi名やパスワードはルーターなどの背面などに記載がある事が多いです。
また、集合住宅などで管理会社などが一括管理している場合は、お住まいの管理会社にご確認をお願い致します。

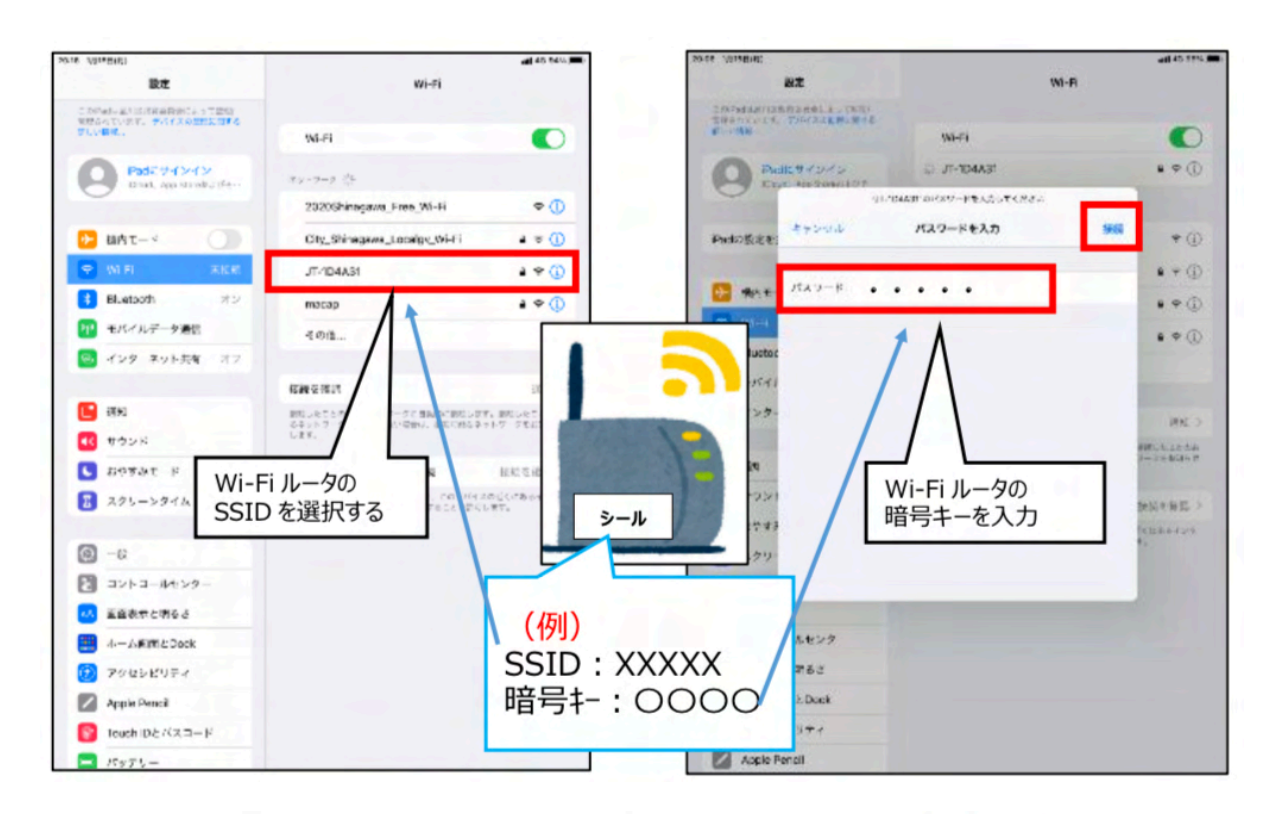

例 SSID (Wi-Fi名) パスワード (暗号キーやPSK-AES)

パスワード認証が成功すると、画面の右上に Wi-Fi のマーク( 🗢 )が表示され、 インターネット利用が可能となります。

|      | 20-22 (# 100)#)                                         |                                                                            | -d @ 2015                                                                                                    |
|------|---------------------------------------------------------|----------------------------------------------------------------------------|----------------------------------------------------------------------------------------------------|
|      | 3%                                                      | WI-FI                                                                      |                                                                                                    |
|      | このかわれる山田氏会社の時にたよって知行<br>留場されています。 デバイスの転回に見する<br>記しい意味。 |                                                                            | and the second second s |
|      |                                                         | W-Fi                                                                       |                                                                                                    |
|      | Pac 2 7 4 2 4 2<br>2 mil. 400 500 94 207 2              | ✓ JT-1D4A31                                                                | • • ①                                                                                                    |
|      |                                                         | キャト・マーク ポー                                                                 |                                                                                                    |
|      | 🔁 Минт-к 🕥                                              | 2020Shinagawa_Free_WI-Fi                                                   | <b>♀</b> ()                                                                                                    |
|      | 😨 WI-FI 2T-1D4AS1                                       | DIRECT-STT17KZ10476msLU                                                    |                                                                                                    |
|      | Chustaeth (1)                                           |                                                                            |                                                                                                    |
| ×1 🖸 | 認証を行うと、次が                                               | から自動的に接続し                                                                  | ます                                                                                                    |
|      |                                                         | 振時を確認                                                                      | (1941) >                                                                                                    |
|      | <b>E</b> 20                                             | 振動を確認<br>記憶していためあきキットシークを自動化と記載します<br>るムマンワークが30.0本名100時かは、存前時間を一つ<br>します。 | 通知 )<br>1、10歳したでとから<br>りトラークを心口らせ                                                                                                    |